# **Requirements for Successful Honor Roll Calculations**

In order for Honor Roll calculations to run properly, there is setup that must be completed at the LEA and school level. Use this document to ensure all setup is complete and correct.

## LEA Level

Check that a GPA Method for Honor Roll has been created at the LEA Office.

- An Honor Roll GPA Method is needed in order to query the correct term grades when evaluating Honor Roll criteria. This is the primary reason for creating an "Honor Roll" GPA Method.
- When setting up the Honor Roll GPA Method, the calculation formula that is used is not important unless the student's GPA for the term is to be considered as one of criteria for qualifying to be on an Honor Roll.

## Setting up an Honor Roll GPA Calculation Method at the LEA Level - Steps

Navigation: LEA Office > LEA Setup > GPA Calculations > Calculation Methods > New

1. Begin by copying a GPA Cal cul ation formula from one of the previously defined GPA Cal cul ation Methods.

*Note:* It is suggested that the formula from the **NC Wei ghted** method is used; however, the formula is not important unless one of the qualifications for making the honor roll involves the student's GPA for the grading term in which case they should copy whichever GPA formula is appropriate.

- 2. Paste the calculation formula from step #1 into the **Formul a** box in this new GPA calculation method.
  - **a.** Fill in an appropriate Name, Description for the GPA calculation method.
  - **b.** Calculation Type: = Cumulative
  - c. Grade Scal e = should be left blank
  - d. Set Query Options (this is important!!)
    - i. **Terms** = List the term for which the Honor Roll is to be calculated. (i.e. Q1, or Q2, or S1, etc.)
    - ii. Grade levels = leave blank
    - iii. School Years = 2013

*Note:* This will select the school year 2013 - 2014. Only list the start year portion of the school year designation.

iv. Credit Types = leave blank

- e. Only include grades = select that count in honor roll
- f. The Projected GPA options should be ignored.
- 3. Click SUBMI T to save.

| TPage > LEA Setup > GPA Settings > GPA Calc         GPA Calculation Method         General         Wethod name         Description         GPA Calculation         GPA Calculation         Corrula         Calculation type         Stade scale | Honor Roll         Honor Roll         Honor Roll         round(sum(gpa_sum((gpa_gappints)         pa_earcedcredit())/sum(gpa_potentia)         Cumulative | give the method a<br>.d<br>s()+gpa_addedvalue())*g<br>algredt())).4) | name<br>enter a description<br>paste the copied formula from<br>"NC Weighted GPA" here                          | ₹ & !1         |
|----------------------------------------------------------------------------------------------------|----------------------------------------------------------------------------------------------------|----------------------------------------------------------------------|----------------------------------------------------------------------------------------------------|----------------|
| General       General         Method name       General         Description       General         GPA Calculation       General         Formula       General         Calculation type       General                                            | Honor Roll Honor Roll round(sum(gpa_sum(gpa_gpapoints pa_earcedcredit())/sum(gpa_potentia Cumulative                                                      | give the method a<br>.d<br>s()+gpa_addedvalue())*g<br>algredt())).4) | name<br>enter a description<br>paste the copied formula from<br>"NC Weighted GPA" here                          |                |
| SPA Calculation Method General Method name Description SPA Calculation Formula Calculation type Stade scale                                                                                                    | Honor Roll<br>Honor Roll<br>round(sum(gpa_sum((gpa_gpapoints<br>pa_earnedcred)t())/sum(gpa_potentia<br>Cumulative -                                       | give the method a<br><br>s()+gpa_addedvalue())*g<br>algredt())).4)   | name<br>enter a description<br>paste the copied formula from<br>"NC Weighted GPA" here                          |                |
| General<br>Method name<br>Description<br>GPA Calculation<br>Formula<br>Calculation type                                                                                                    | Honor Roll<br>Honor Roll<br>round(sum(gpa_sum((gpa_gpapoints<br>pa_earnedcredit())/sum(gpa_potentia<br>Cumulative -                                       | give the method a<br>                                                | name<br>enter a description<br>paste the copied formula from<br>"NC Weighted GPA" here                          |                |
| Method name Description GPA Calculation Formula Calculation type Grade scale                                                                                                    | Honor Roll<br>Honor Roll<br>round(sum(gpa_sum((gpa_gpapoints<br>pa_earnedgredit())/sum(gpa_potentia<br>Cumulative                                         | give the method a<br><br>s()+gpa_addedvalue())*g<br>alcredi())).4)   | name<br>enter a description<br>paste the copied formula from<br>"NC Weighted GPA" here                          |                |
| Description<br>GPA Calculation<br>Formula<br>Calculation type<br>Stade scale                                                                                                    | Honor Roll round(sum(gpa_sum((gpa_gpapoints pa_earnedcredit())/sum(gpa_potentia Cumulative                                                                | .d<br>s()+gpa_addedvalue())*g<br>algredt())).4)<br>.d                | enter a description<br>paste the copied formula from<br>"NC Weighted GPA" here                                  |                |
| Description<br>GPA Calculation<br>Formula<br>Calculation type                                                                                                    | round(sum(gpa_sum((gpa_gpapoin))<br>pa_earnedcred(t))/sum(gpa_potent)a<br>Cumulative                                                                      | .d<br>s()+gpa_addedvalue())*g<br>algredt())).4)<br>.d                | enter a description<br>paste the copied formula from<br>"NC Weighted GPA" here                                  |                |
| GPA Calculation                                                                                                    | round(sum(gpa_sum((gpa_gpapo)))s<br>pa_earcedgred(t))/sum(gpa_polection<br>Cumulative                                                                     | al<br>s()+gpa_addedvalue())*g<br>lscredt())).4)<br>.al               | paste the copied formula from<br>"NC Weighted GPA" here                                                         |                |
| GPA Calculation Formula Calculation type                                                                                                    | round(sum(gpa_sum((gpa_gpapo)nts<br>pa_earcedcredit())/sum(gpa_potentia<br>Cumulative                                                                     | s()+gpa_addedvalue())*g<br>alcredi(()),4)<br>                        | paste the copied formula from<br>"NC Weighted GPA" here                                                         |                |
| Formula Calculation type                                                                                                    | round(sum(gpa_sum((gpa_gpapoints<br>pa_earnedcredit())/sum(gpa_potentia<br>Cumulative                                                                     | s()+gpa_addedvalue())*g<br>algredd(()),4)<br>                        | paste the copied formula from<br>"NC Weighted GPA" here                                                         |                |
| Formula<br>Calculation type                                                                                                    | round(sum(gpa_sum((gpa_gpap)))<br>pa_earnedgredit()/sum(gpa_potentia<br>Cumulative                                                                        | s()+gpa_addedvalue())*g<br>alcredit())).4)                           | paste the copied formula from<br>"NC Weighted GPA" here                                                         |                |
| Formula<br>Calculation type                                                                                                    | Cumulative -                                                                                                    |                                                                      | paste the copied formula from<br>"NC Weighted GPA" here                                                         |                |
| Calculation type                                                                                                    | Cumulative -                                                                                                    |                                                                      | "NC Weighted GPA" here                                                                                          |                |
| Calculation type                                                                                                    | Cumulative -                                                                                                    |                                                                      |                                                                                                    |                |
| Calculation type                                                                                                    | Cumulative -                                                                                                    |                                                                      |                                                                                                    |                |
| Grade scale                                                                                                    |                                                                                                    |                                                                      |                                                                                                    |                |
|                                                                                                    |                                                                                                    |                                                                      |                                                                                                    |                |
|                                                                                                    |                                                                                                    |                                                                      |                                                                                                    |                |
| Query Options                                                                                                    |                                                                                                    |                                                                      |                                                                                                    |                |
| Ferms                                                                                                    | Q1                                                                                                    | (comma-sepa                                                          | arated)                                                                                                    |                |
| Grade levels                                                                                                    |                                                                                                    | (comma-sepa                                                          | arated)                                                                                                    |                |
| School years                                                                                                    | 2013                                                                                                    | (comma-sepa                                                          | arated)                                                                                                    |                |
| Credit types                                                                                                    |                                                                                                    | (comma-sepa                                                          | arated)                                                                                                    |                |
| he dis will be under the second second second second second second second second second second second second se                                                                                                    | And the state of the second                                                                                                    | and have been been                                                   | and and the second second second second second second second second second second second second second second s | and the second |
| and a second and a second and a second and a second and a second a second a second a second a second a second a                                                                                                    | for production and product                                                                                                    |                                                                      | a strange and a strange and a strange and a strange and a strange and a strange and a strange and a strange and | Man-           |
|                                                                                                    | that count in GPA                                                                                                    |                                                                      |                                                                                                    |                |
| )nly include grades                                                                                                    | that count in class rank                                                                                                    |                                                                      |                                                                                                    |                |
| ing include grades                                                                                                    | that count in honor roll                                                                                                    |                                                                      |                                                                                                    |                |
|                                                                                                    | with potential credit                                                                                                    |                                                                      |                                                                                                    |                |
|                                                                                                    |                                                                                                    |                                                                      |                                                                                                    |                |
| rojected GPA Options                                                                                                    | > /                                                                                                    | e                                                                    |                                                                                                    |                |
| rojected grades are                                                                                                    | Current final grades                                                                                                    |                                                                      | innere these                                                                                                    |                |
| o not add grade if                                                                                                    | A grade for the course exists in any                                                                                                    | rterm ◄                                                              | settings.                                                                                                    |                |
| tored credit hours                                                                                                    | Use actual credit hours                                                                                                    |                                                                      | <b>0</b>                                                                                                    |                |
|                                                                                                    |                                                                                                    |                                                                      |                                                                                                    |                |
|                                                                                                    |                                                                                                    |                                                                      |                                                                                                    |                |

## School Level

2.

Honor Roll levels must be defined at the school level.

- PowerSchool considers different "honor rolls" (such as "All A's", "All A's or B's", "Principal's List", "High Honor Roll", "Regular Honor Roll", etc.) to be "Levels" of honor roll.
- PowerSchool runs an Honor Roll calculation once at a School and all "levels" are evaluated in that one run.

#### Setting up Honor Roll Levels at each School - Steps

If the user has access to more than one school, make sure the correct school is selected from the **School s** drop-down.

**Navigation:** School Setup > Grading > Honor Roll > New

- 1. Click New to add the new Honor Roll.
  - Complete the following fields:
    - a. Name = enter a name
    - **b. Description** = enter a short description
    - **c.** Can be used by = select which schools can use this Honor Roll Method by clicking the applicable radio button:
      - i. All School s = all schools within the LEA can use this method
      - ii. XXX school only = only this school can use this method
- 3. Click Submit to save.

#### Creating/Defining Honor Roll Levels - Steps

Once the **Method** has been created, the Levels must be defined. There can be multiple levels defined for an Honor Roll Method (e.g.: A honor roll, A-B honor roll, Prinicpal's List, etc.)

Navigation: School Setup > Grading > Honor Roll

1. On the Honor Rol I Methods screen, click Levels for the new Honor Roll method just created.

| Honor Roll Methods |             |        |
|--------------------|-------------|--------|
|                    | New         |        |
| Method             | Description | Levels |
| Honor Roll         |             | Levels |
|                    |             |        |

- 2. On the Honor Roll Levels screen click New to create a new Honor Roll Level.
- **3.** Define the new level by completing the following fields:
  - a. Name = enter a name for the level
  - b. Description = enter a description
  - c. Eval uation Order = enter the order in which this level should be evaluated.

*Note:* PowerSchool evaluates the **Level s** in descending order so the highest Level should be designated with Evaluation Order = 1, the second highest honor roll Level would be 2, etc.

**d.** Message = a generic message saved as part of the student's record when/if they qualify for this honor roll level. The Message can be printed on reports.

## e. GPA Options

i. **GPA Cal cul ati on Method** = select the newly created Honor Roll Method set up at the LEA level.

*Note:* If the student GPA for the grading period is to be considered as a qualification for attaining the honor roll, the following fields in this section should be completed appropriately otherwise they should be ignored.

- ii. **GPA result is** = select from the drop-down only if GPA should evaluated as a qualification for honor roll
- iii. **Compari son** = select from the drop-down only if GPA should evaluated as a qualification for honor roll
- iv. **Onl y include grades** = check the box to include grades set to count in honor roll
- **f.** Credit Options = If Potential Credit or other options in this section are to be considered as a qualification when evaluating the honor roll, these options should be filled in appropriately otherwise they should be ignored.
  - i. **Potential credit** = only complete if this is a qualification for honor roll evaluation
  - ii. **Earned credi t** = only complete if this is a qualification for honor roll evaluation
  - iii. **Number of unique courses** = only complete if this is a qualification for honor roll evaluation
- g. Grade Options
  - i. Student must have = select from the drop-down the desired criteria
    - 1. At least = There must be at least <the specified number> of any of the grades below in the list of grades returned by the calculation.
    - 2. **No more than** = There cannot be any more than < the specified number> of any of the grades below in the list of grades returned by the calculation.
    - 3. **Exactl y** = There must be no more than and no less than <the specified number> of any of the grades below in the list of grades returned by the calculation.
    - 4. **None** = There cannot be any of the grades below in the list of grades returned by the calculation.
    - 5. **Onl**  $\mathbf{y}$  = There must be only the grades below in the list of grades returned by the calculation.
  - ii. **of these grades** = the grades that qualify for consideration must be entered individually in a comma-separated list (no spaces).
  - iii. **and of these grades** = used to enter additional comparisons of grades.
  - iv. **and of these grades** = used to enter additional comparisons of grades.

- v. **and of these grades** = used to enter additional comparisons of grades.
- 4. Click Submit to save.

**Important:** Repeat Steps 1-4 to add additional Levels to be evaluated.

| General           |                                                   |                                                           |                             |                                      |  |
|-------------------|---------------------------------------------------|-----------------------------------------------------------|-----------------------------|--------------------------------------|--|
| Name              |                                                   | 'A' Honor Roll                                            | enter a Name for            | this Level                           |  |
| Description       |                                                   | the student earned no grades I<br>reporting period.       | ower than A for the<br>ente | er a desription                      |  |
| Evaluation Order  |                                                   | 1 enter the order in which this level should be evaluated |                             |                                      |  |
| Message           |                                                   | student received all A's for hom                          | ente<br>on r                | er a message to print<br>reports     |  |
| GPA Options       |                                                   |                                                           |                             |                                      |  |
| GPA Calculation N | lethod                                            | Honor Roll 🔹 sele                                         | ect the Honor Roll Method   | da created at the LEA level          |  |
| GPA result is     | only use these options if                         | Text 🔻                                                    |                             |                                      |  |
| Comparison        | student GPA is to be<br>considered for evaluation | greater than or equal to 👻                                |                             |                                      |  |
| Only include grad | es                                                | I that count in honor roll (over                          | errides GPA setting)        |                                      |  |
| Credit Options    |                                                   |                                                           |                             |                                      |  |
| Potential credit  | only use these options if                         | greater than or equal to 👻                                |                             |                                      |  |
| Earned credit     | are to be considered                              | greater than or equal to 🔻                                |                             |                                      |  |
| Number of unique  | courses                                           | greater than or equal to 🔻                                |                             |                                      |  |
|                   |                                                   |                                                           |                             |                                      |  |
| Grade Options     | Γ                                                 |                                                           |                             |                                      |  |
| Student must have | 9                                                 | Only -                                                    |                             |                                      |  |
| of these grades   |                                                   | A+,A,A-                                                   | (comma-separated)           |                                      |  |
| and               |                                                   | · · · · ·                                                 |                             |                                      |  |
| of these grades   |                                                   |                                                           | (comma-separated)           | this area is used to designate which |  |
| and               |                                                   |                                                           |                             | evaluating for honor roll.           |  |
| of these grades   |                                                   |                                                           | (comma-separated)           |                                      |  |
| and               |                                                   |                                                           |                             |                                      |  |
| of these grades   |                                                   |                                                           | (comma-separated)           |                                      |  |

## Running the Honor Roll Calculation

The Honor Roll report will not produce results unless the **Cal cul ate Honor Rol I** process has been run from the **System Administrator** menu for the School.

To verify the process has been run, ask for a student name that should be on the honor roll then select the student and navigate to the Honor Roll student page. On the Honor Roll page, the student should have a record indicating they have been identified as an Honor Roll student and displaying the appropriate term and honor roll level for which the student qualified.

**Navigation:** Start Page > System > Calculate Honor Roll

## **Running the Honor Roll Calculation - Steps**

- 1. Verify the correct school is selected from the School : list
- **2.** Complete the following options:
  - **a.** Which Students = select desired students
    - i. All xxx currently enrolled students = runs calculation for all students in the school
    - ii. The selected xxx students = runs calculation for the current selection of students (e.g.: grade level)
    - **b.** Store code = enter applicable Store code (e.g.: Q1, Q2, S1, S2, F1) for desired reporting term.
- **Important:** If grades were stored using Q1 and a different value is entered here the results will not be correct. Make sure the correct store code is entered.
  - **c.** Honor Rol I method = select the correct method from the drop-down.
  - d. Click Submit.

| Calculate Honor Roll |                                                                                             |        |
|----------------------|---------------------------------------------------------------------------------------------|--------|
|                      |                                                                                             |        |
| Which Students       | <ul> <li>The selected 349 students</li> <li>All 1276 currently enrolled students</li> </ul> |        |
| Store code           | Q1 for 2013-2014                                                                            |        |
| Honor Roll method    | Honor Roll 🔻                                                                                |        |
|                      |                                                                                             |        |
|                      |                                                                                             | Submit |

## **Running the Honor Roll Report - Steps**

**Navigation:** Start Page > System Reports > Grades and Gradebooks > Honor Roll

- 1. Verify the correct school is selected from the School : list
- **2.** Complete the following fields:
  - **a.** Which Students = select the students to print on the report
  - **b.** Report Title = enter a report title
  - **c.** Honor Rol I Method = select the method from the drop-down
  - **d.** Store Code = enter the Store Code for the desired reporting term or leave blank for all
  - e. School Year = leave blank for the current year
  - f. Historical Grade Level = leave blank for all grade levels
- 3. Click Submit to run.

| Honor Roll Report      |                                                                                             |                 |                                      |        |
|------------------------|---------------------------------------------------------------------------------------------|-----------------|--------------------------------------|--------|
| Which Students         | <ul> <li>The selected 349 students</li> <li>All 1276 currently enrolled students</li> </ul> | select whi      | ich students - the current<br>or All |        |
| Report Title           | Q1 Honor Roll Report                                                                        |                 | enter a report title                 |        |
| Honor Roll Method      | All 🔻                                                                                       |                 |                                      |        |
| Store Code             | Q1 (leave blank for all) enter the                                                          | desired Stor    | e Code or leave blank for all        |        |
| School Year            | (leave blank for current school                                                             | year) leave b   | lank for the current                 |        |
| Historical Grade Level | (leave blank for all) leave bla                                                             | unk for all gra | de levels                            |        |
|                        |                                                                                             |                 |                                      | Submit |

Important: Unless the customer changes the Honor Rol I GPA method at LEA Office each grading period the same honor roll will be calculated each time. (e.g.: if the original "Honor Roll" GPA Method was setup to have query options for "Q1" in year "2013" the Honor Roll calculations will always be run for that term in that school year.) Some customers elect to modify the GPA calculation method each time they run Honor Roll while others elect to set up several GPA calculation methods, one for each grading period, and simply select the appropriate method each time the honor roll is run. This is up to the customer.

This document is the property of the NC DPI and may not be copied in whole or in part without the express written permission of the NC DPI.